## How to match currency contract.

Please follow the below steps to match the Currency contract

1. Open Match Derivative screen. This screen will show all the matched transactions .

2. To match the currency contract ( purchase and sales ) Click on NEW Button.

## ? Unknown Attachment

- 3. To Match the currency contracts which is created in derivative screen , we should select the instrument type as OTC,
- 4. Select Bank , Bank account number , Currency pair and location and click on Load button .

It will load all the Buy (purchase) currency contracts on Log transaction grid and All the Sell (sales) currency contracts will populate in the short transaction screen.

5. Select the required records to match the Long and Short grids and click on match button.

Matched record will go to the Matched tab,

? Unknown Attachment